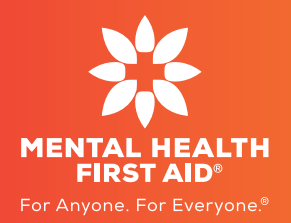

# Students enrolling into the Standard Mental Health First Aid (MHFA®) for Health Professional Students course

University:

School or Faculty:

Course link:

# Step 1: Course link access

The course link is specific to your University and School/Faculty as participants of the initiative and will direct you to the enrolment page at Mental Health First Aid (MHFA®).

MENTAL HEALTH

# **Step 2: Registeration**

Please use your student email address only. Any registrations with personal email addresses will not be accepted. Once you enter your details, select the "Submit" button, which will generate a 'thank you' message completing the registration step. Please do not click the course link again, as it will create a duplicate enrolment and potentially lock you out of the course.

### Step 3: Confirmation of enrolment by MHFA®

Once registration is complete an email from MHFA will be sent to you confirming your enrolment.

**If eLearning is unavailable** (due to high demand), you will be placed on a **waiting list.** Upon receiving an email titled 'Thank you for registering your interest in a Mental Health First Aid Course.'

| urse Details                                            |                         |
|---------------------------------------------------------|-------------------------|
|                                                         |                         |
| Standard MHFA for Health                                | h Professional Students |
| Learning Course                                         | Instructor              |
| Standard MHFA for Health Professio                      | inal Students           |
| Start Date                                              | End Date                |
| 1/1/2024                                                | 31/12/2024              |
| Capacity                                                | Price                   |
| Description                                             |                         |
| This course is for students enrolled i                  | in                      |
| at                                                      | to complete the         |
| Standard MHFA for Health Professio                      | nals                    |
| First Name                                              | *Last Name              |
|                                                         |                         |
| Email                                                   | *Contact Number         |
|                                                         |                         |
|                                                         |                         |
| Postcode                                                |                         |
| Postcode                                                |                         |
| Postcode<br>o you identify as Aboriginal or Torres Stre | nit Mander?             |
| Postcode<br>o you identify as Aboriginal or Torres Stre | it blander?             |

### Step 4: Complete your eLearning

Once your enrolment is processed in the MHFA Learning Management System (LMS), you will receive an email titled Your eLearning is now available where you will receive instructions on how to log in to the LMS portal and the course content. Once you complete Upon completion of the course, you will be able to download a certificate.

Contact MHFA<sup>®</sup> International via email at **hps@mhfa.com.au** if you are experiencing technical difficulties or registration issues.

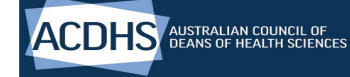

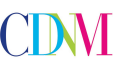

COUNCIL OF DEANS OF NURSING AND MIDWIFERY (Australia & New Zealand) Creating Future

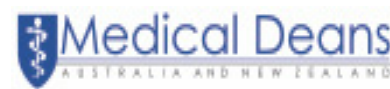

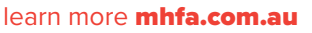